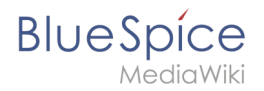

# InsertImage

Diese Erweiterung wurde bis Version 2.27 verwendet und ist kein Bestandteil von BlueSpice 3.

# Erweiterung: InsertImage

| Übersicht          |                                                                                  |             |           |  |  |  |  |
|--------------------|----------------------------------------------------------------------------------|-------------|-----------|--|--|--|--|
| Beschreibung:      | Bietet einen Dialog zum einfachen Hochladen, Einfügen und Bearbeiten von Bildern |             |           |  |  |  |  |
| Status:            | stable                                                                           | Dependency: | BlueSpice |  |  |  |  |
| Entwickler:        | HalloWelt                                                                        | Lizenz:     | -         |  |  |  |  |
| Тур:               | BlueSpice                                                                        | Kategorie:  | Editor    |  |  |  |  |
| Edition:           | BlueSpice free                                                                   |             |           |  |  |  |  |
| Hilfeseite ansehen |                                                                                  |             |           |  |  |  |  |

# Funktionen / Anwendung

# Inhaltsverzeichnis

| 1 Erweiterung: InsertImage                           | 1 |
|------------------------------------------------------|---|
| 1.1 Funktionen / Anwendung                           | 1 |
| 1.2 Beschreibung                                     | 3 |
| 1.3 Nutzung / Funktionen                             | 3 |
| 1.4 Technische Information                           | 3 |
| 1.4.1 Konfiguration                                  | 3 |
| 1.4.2 Rechte (Berechtigungen)                        | 3 |
| 1.4.3 Anforderungen                                  | 3 |
| 1.5 Bedienungsanleitung                              | 3 |
| 1.6 Versuchen Sie es kostenlos mit unserem BlueSpice | 3 |
| 1.7 Wo finde ich die Funktion?                       | 3 |
| 1.8 Die Funktionalität von InsertImage               | 4 |
| 1.8.1 Bilder einfügen                                | 5 |
| 1.8.2 Hochladen von Bildern                          | 6 |
| 1.9 Tipps zum Arbeiten mit InsertImage               | 7 |
| 1.10 Lizenzierung                                    | 7 |

| Ins | ert | lma | ge |
|-----|-----|-----|----|
|-----|-----|-----|----|

| Blue | Spíce     |
|------|-----------|
|      | MediaWiki |

| 1.11 Klassisches "Bild einfügen" mit MediaWiki |  |
|------------------------------------------------|--|
| 1.12 Verwandte Themen                          |  |

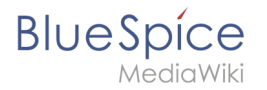

## Beschreibung

## Nutzung / Funktionen

#### **Technische Information**

#### Konfiguration

#### Rechte (Berechtigungen)

#### Anforderungen

InsertImage benötigt BlueSpiceFoundation.

#### Bedienungsanleitung

Für eine detaillierte Beschreibung und Verwendung besuchen Sie bitte unser Benutzerhandbuch.

#### Versuchen Sie es kostenlos mit unserem BlueSpice

BlueSpice Demo.

"InsertImage" ist ein Tool von Hallo Welt! Mit dieser Funktion können Sie Bilder durch ein Popup-Fenster hochladen, einfügen und bearbeiten. Das Einfügen von Bildern mit BlueSpice ist viel einfacher als mit MediaWiki, da Sie nicht mehr auf eine spezielle Seite wechseln müssen, um sie hochzuladen.

## Wo finde ich die Funktion?

Auf "InsertImage" kann mit dem 🖆 Knopf zugegriffen werden, wenn Sie sich im Bearbeitungsmodus befinden.

Sie können den Dialog sowohl im WYSIWYG-Editor als auch im Standard-Wikicode-Editor öffnen.

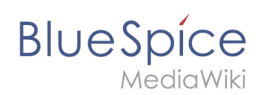

## Die Funktionalität von InsertImage

Gehen Sie zunächst zu der Stelle in dem Textfeld, an der Sie das Bild einfügen möchten, und klicken Sie dann auf die Schaltfläche (siehe oben), um auf das Werkzeug zuzugreifen.

| Bild einfügen |         |               |            | 8                     |
|---------------|---------|---------------|------------|-----------------------|
| Namensraum 🔇  | Filter: |               | Q          | ٩                     |
|               |         | Dateiname     | Dateigröße | Letzte Änderung       |
|               | Keine T | reffer        |            |                       |
|               |         |               |            |                       |
|               |         |               |            |                       |
|               |         |               |            |                       |
|               |         |               |            |                       |
|               |         |               |            |                       |
|               |         |               |            |                       |
|               |         |               |            |                       |
|               |         |               |            |                       |
| <             | ×       | Seite 0 von 0 | » C        | Keine Daten vorhanden |
| Details       |         |               |            | 0                     |
|               |         |               |            | OK Abbrechen          |

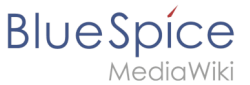

## Bilder einfügen

| Bild einfügen       |                             |            |            |          |            |      |            |      |              |           | ⊗     |
|---------------------|-----------------------------|------------|------------|----------|------------|------|------------|------|--------------|-----------|-------|
| Namensraum          | G                           | Filter:    | stem       |          |            |      | 8          | Q,   |              |           | ٩     |
| 🗌 (Seiten)          | ^                           |            | Dateina    | me       |            |      | Dateigröße |      | Letzte Ände  | rung      |       |
| Blog<br>Book        |                             | Jespi      | Stempel    | BlueSpi  | ce pro.png |      | 52.3 KB    |      | 14.07.2017 1 | 4:57      | \$    |
| Codaot              | >                           | « <        | Seite      | 1        | von 1      | >    | » C        |      | Anzeige Eint | rag 1 - 2 | von 2 |
| Details             |                             |            |            |          |            |      |            |      |              |           | 0     |
| Anzeigetext:        |                             |            |            |          |            |      |            |      |              |           |       |
| Dateiname:          | Stempel_I                   | BlueSpice  | _pro.png   |          |            |      |            |      |              |           |       |
| Linktyp:            | <ul> <li>Show in</li> </ul> | mage       | $\bigcirc$ | Medium   | 1          |      |            |      |              |           |       |
| Dekoration:         | keine                       |            | 🔾 Vor      | schaubi  | ld         | ⊖ ge | erahmt     |      | 🔵 umrande    | t         |       |
| Ausrichtung:        | 📄 💿 kei                     | ne         |            | links    |            |      | zentriert  |      | rechts       |           |       |
| Verlinkung:         |                             |            |            |          |            |      | ▼ Bild     | nich | t verlinken  |           |       |
| Maße (B x H):       | 575 🛛 🛞                     | <b>x</b> 4 | 08 🛞       |          |            |      |            |      |              |           |       |
| Alternativ-Text:    |                             |            |            |          |            |      |            |      |              |           |       |
|                     |                             |            |            |          |            |      |            |      | ок           | Abbred    | chen  |
| Screenshot: Das Eir | nfügen bere                 | its hochae | ladener Bi | lder mit | InsertIma  | ne   |            |      |              |           |       |

Suchen und Einfügen vorhandener Bilder: Um Bilder auf Ihrer Seite einzufügen, wählen Sie ein Bild aus der von InsertImage angegebenen Vorschauliste. Sie können die angezeigten Bilder einschränken, indem Sie die Anfangsbuchstaben in das Filterfeld eingeben. Wenn Sie beispielsweise "Hi" in das Filterfeld eingeben und einen Moment warten, werden alle Bilder angezeigt, die mit "Hi" beginnen. Das ausgewählte Bild wird im rechten Teil des Fensters angezeigt.

**Anpassung, Dekoration, Größe und Beschreibung hinzufügen**: Nun können Sie im Tab "Details" weitere Anpassungen vornehmen, zum Beispiel die Ausrichtung des Bildes festlegen oder es als Vorschau einfügen (dann wird es sehr klein und mit einem dicken grauen Rand angezeigt). Sie können auch die Größe des Bildes ändern. Beachten Sie, dass das Bild selbst nicht kleiner gemacht wird, nur sein Aussehen im Artikel! Alternativer Text ist die Beschreibung.

**Verlinkung**: Fügen Sie Links zu Ihrem Bild hinzu, sodass ein Leser des Artikels im Ansichtsmodus mit dem von Ihnen ausgewählten verbundenen Artikel verknüpft wird. Wenn Sie mehr als einen Link auf dem Bild setzen möchten, benutzen Sie bitte die Funktion Image Map.

Haben Sie alle Anpassungen vorgenommen, die Sie vornehmen möchten? Dann platzieren Sie das Bild mit "Ok" in den Artikel. So wird das Bild in den Wiki-Code eingebunden.

# BlueSpice

# Hochladen von Bildern

Wenn Sie ein Bild hochladen möchten, klicken Sie auf Upload. Klicken Sie nun auf Durchsuchen. Sie können das gewünschte Bild hier auswählen. Stellen Sie sicher, dass Sie die Bildlizenz und, falls gewünscht, eine kurze Beschreibung eingeben. Dadurch ersparen Sie sich später lästige Recherchen zum Urheberrecht. Es ist sehr nützlich, wenn Sie auch eine Kategorie für das Bild einfügen, damit sie den Inhalt strukturieren und Bilder schneller finden können.

Dann können Sie das Bild mit dem Button **OK** in Ihr Wiki stellen. Danach können Sie es wie oben beschrieben

| Hochladen              |                                      | 8         |  |  |  |  |  |  |
|------------------------|--------------------------------------|-----------|--|--|--|--|--|--|
| Dateiname:             | BlueSpice_logo_final.png Durchsuchen |           |  |  |  |  |  |  |
| Namensraum:            |                                      | Ŧ         |  |  |  |  |  |  |
| Titel:                 | BlueSpice_logo_final                 |           |  |  |  |  |  |  |
| Zielname:              | BlueSpice_logo_final.png             |           |  |  |  |  |  |  |
| — 🔺 Details ——         |                                      |           |  |  |  |  |  |  |
| Kategorien:            | Kategorie hinzufügen                 | •         |  |  |  |  |  |  |
| Beschreibung:          |                                      |           |  |  |  |  |  |  |
| Lizenz:                |                                      |           |  |  |  |  |  |  |
| Alle Fehler ignorieren |                                      |           |  |  |  |  |  |  |
| 📃 Diese Datei a        | uf die Beobachtungsliste setzen      |           |  |  |  |  |  |  |
|                        | ОК                                   | Abbrechen |  |  |  |  |  |  |
| creenshot: Neue Bilde  | ar mit Insertimage hochladen         |           |  |  |  |  |  |  |

in die Seiten einfügen. Vergessen Sie nicht, das gewünschte Bild erneut auszuwählen!

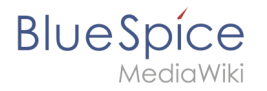

# **HINWEIS**

Venn die Bildvorschau nach dem Hochladen eines Bildes nicht automatisch aktualisiert wird, können Sie sie aktualisieren, indem Sie den "InsertImage"-Dialog verlassen und erneut öffnen.

## Tipps zum Arbeiten mit InsertImage

- Seien Sie nicht schockiert, wenn ein Bild irgendwo erscheint, wo Sie es bei der Arbeit mit dem WYSIWYG-Editor nicht erwartet haben. In der Vorschau oder spätestens beim Speichern wird alles nach Wunsch angezeigt.
- Wählen Sie explizite Namen für Ihre Dateien, bevor Sie sie hochladen. Der Dateiname sollte eine Beschreibung des Bildes sein, zum Beispiel Emden-Spanning-Network.jpg und nicht Image123.jpg. Dies wird Ihnen und anderen später helfen, das Bild zu finden.
- Wenn bereits ein Bild mit diesem Namen vorhanden ist, werden Sie im Dialogfenster informiert und gefragt, ob Sie es ersetzen möchten. Sie können den Upload mit der Schaltfläche "Ok" bestätigen oder mit der Schaltfläche "Abbrechen" abbrechen. Wenn Sie auf die Schaltfläche Ok klicken, wird das vorhandene Bild ersetzt. Der Versionsverlauf des Bildes zeigt diese Änderung.

#### Lizenzierung

Sie können die Lizenzauswahl auf der MediaWiki-Seite MediaWiki:Lizenzen festlegen (siehe Dokumentation auf MediaWiki.org und ein Beispiel).

## Klassisches "Bild einfügen" mit MediaWiki

Klicken Sie hier für die MediaWiki Anweisungen.

#### Verwandte Themen

- Create ImageMaps
- Insert images per Drag and Drop
- Insert Images with wiki code